## Pobieranie aplikacji mobilnej My 3M

W tym arkuszu porad znajdziesz szczegółowe instrukcje dotyczące pobierania i logowania się do aplikacji My 3M na urządzeniu mobilnym.

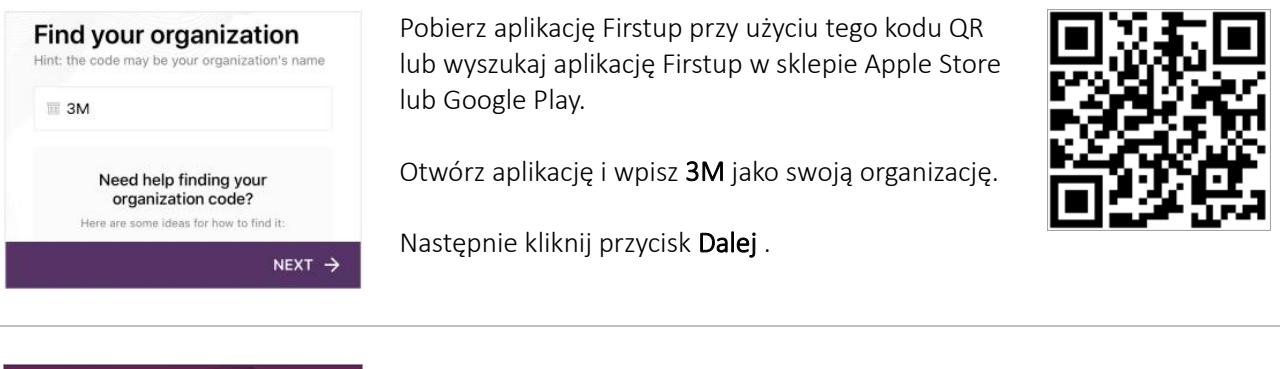

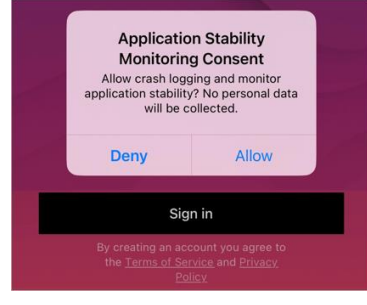

Kliknij przycisk Zaloguj się.

Uwaga: jeśli zostaniesz poproszony o wyrażenie zgody na zbieranie przez aplikację danych o awariach i stabilności aplikacji, możesz zezwolić na monitorowanie lub je odrzucić.

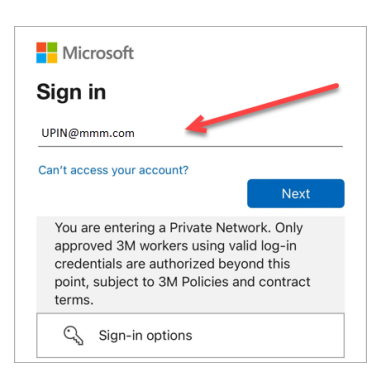

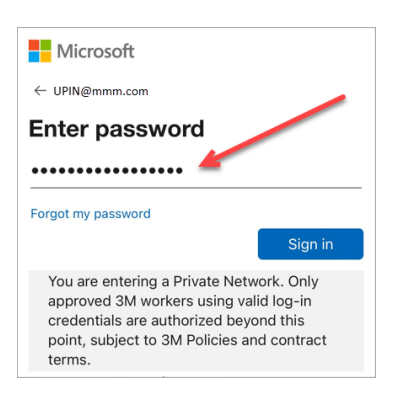

Nastąpi przekierowanie na ekran logowania Microsoft, na którym możesz się zalogować przy użyciu logowania jednokrotnego (SSO).

Rozpocznij ten proces, wprowadzając identyfikator **3MPIN@mmm.com** i klikając przycisk **Dalej**.

Uwaga: pamiętaj, aby użyć swojego identyfikatora PIN + @mmm.com (a nie adresu e-mail).

Wprowadź **hasło 3M** i kliknij przycisk **Zaloguj się**. Hasło jest takie same jak to, którego używasz do logowania się na komputerze stacjonarnym 3M.

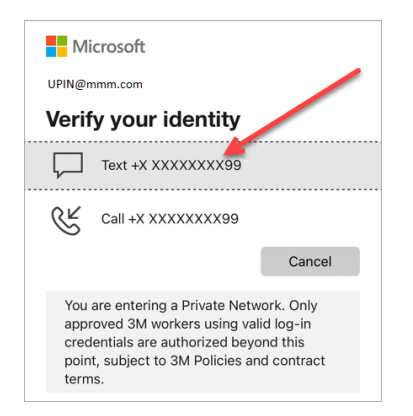

We texted your phone +X XXXXXXXX99. Please enter the code to sign in.

You are entering a Private Network. Only approved 3M workers using valid log-in credentials are authorized beyond this point, subject to 3M Policies and contract

Do this to reduce the number of times you are

You are entering a Private Network. Only approved 3M workers using valid log-in credentials are authorized beyond this point, subject to 3M Policies and contract

Do you want to allow

"Firstup" to use Face ID? Face ID is used to unlock the app.

Allow

Don't Allow

No

Yes

Having trouble? Sign in another way More information

Microsoft

UPIN@mmm.com

188245

terms.

Microsoft

UPIN@mmm.com

asked to sign in.

terms

Stay signed in?

Musisz **potwierdzić swoją tożsamość** za pomocą uwierzytelniania wieloskładnikowego (MFA)\*

Na początek wybierz sposób otrzymania kodu weryfikacyjnego (wiadomość tekstowa lub połączenie).

- \* Jeśli nie masz skonfigurowanych opcji MFA, możesz to zrobić teraz na tej stronie: <u>https://mysignins.microsoft.com/security-info</u>
- \* Jeśli używasz aplikacji Authenticator, możesz otrzymać prośbę o potwierdzenie swojej tożsamości za pomocą aplikacji Authenticator zamiast użycia kodu otrzymanego w wiadomości tekstowej lub telefonicznie.

Aby ukończyć uwierzytelnianie wieloskładnikowe, wprowadź otrzymany **kod** i kliknij przycisk **Zweryfikuj**.

Aby ograniczyć liczbę operacji logowania się na konto Microsoft, zaznacz pole wyboru **Nie pokazuj tego pola ponownie**, a następnie kliknij przycisk **Tak** na tym ekranie.

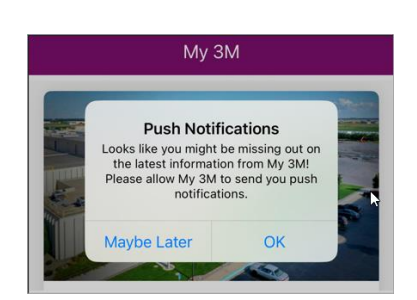

Możesz włączyć identyfikację twarzy lub odcisku palca, aby ułatwić sobie

dostęp do konta My 3M w przyszłości (dostępna opcja zależy od sposobu, w

Włącz powiadomienia push, aby nie przeoczyć ważnych informacji publikowanych w aplikacji My 3M.

jaki obecnie logujesz się na urządzeniu mobilnym).

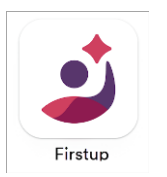

## To wszystko!

Gdy po pierwszym zalogowaniu będziesz po raz kolejny korzystać z aplikacji, prawdopodobnie nie trzeba będzie wykonywać tak wielu kroków.

Poszukaj aplikacji Firstup na swoim urządzeniu mobilnym, aby w dowolnym momencie uzyskać dostęp do usługi My 3M.

## Potrzebujesz pomocy?

- Resetowanie hasła: <u>https://mysignins.microsoft.com/security-info/password/change</u>
- Odblokowywanie konta: <u>https://passwordreset.microsoftonline.com/</u>
- Konfigurowanie uwierzytelniania wieloskładnikowego (MFA): <u>https://mysignins.microsoft.com/security-info</u>
- Aby otrzymać dalszą pomoc w uzyskaniu dostępu do platformy My 3M, skontaktuj się z lokalnym działem pomocy technicznej.